附件:

# 生源地助学贷款回执码学生录入申请操作指南

# 第一步: 查找服务

输入地址: <u>http://a.zuel.edu.cn/taskcenter</u>,通过统一身份认证输入学号和密码进入服务大厅,点击 *"服务事项"*,服务类别选择 *"奖贷补助"*,也可通过搜索找到 *"生源地贷款回执码录入申请"*服务 (如图一)。

| 中市财任政法大学 中 首页<br>ZHONGMAN LINIVERSITY OF ECCNOMICS AND LAW | □ 服务事项 8 我的事项 生源地助学贷款回热码录入申请 Q | L 你好 🕛 注销 ⊘ 帮助      |
|------------------------------------------------------------|--------------------------------|---------------------|
| 服务类别: 全部 支持补助 其他分类   服务类别: 全部 支持补助 其他分类   服务组订: 全部 其他部门    | A IL AC                        | i <del>n</del><br>ک |
| ▲ 5<br>生源地助学贷款回执码录入                                        |                                | 听理                  |
|                                                            | 图一                             |                     |

### 第二步:填写申请

进入服务大厅找到 "**生源地贷款回执码录入申请**"并点击,即可进入填写界面 (见图二),填写完相应内容后,点击左上角"提交"按钮,提交到学校审核; 如觉得有问题,在学校审核完成前,可点"终止"按钮,再重新发起一次申请。

(见图三)

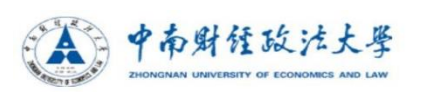

#### 2010-1011学年生源地助学贷款回执码录入申请

|      |                    |                    |                    | 申请时间 |    |
|------|--------------------|--------------------|--------------------|------|----|
|      |                    | 基本                 | 「信息                |      |    |
| 姓 名  | 1000               | 学号                 |                    | 性别   |    |
| 出生年月 | 100.00             | 民族                 | 100                | 身份证号 | -  |
| 学院   | Constanting of the | 专业                 | and the second     | 班级   |    |
| 现在年级 |                    | 联系电话               | Contraction of the | 生源地  |    |
| 合同金额 | 11                 |                    | 回执校验码              |      | 11 |
| 上传附件 |                    | pic_uc_14823102875 | 93.jpg(214.3K)     |      |    |
| 备注   | 11                 |                    |                    |      |    |

图二

| 提交 | 终止 |                                                            |  |  |  |
|----|----|------------------------------------------------------------|--|--|--|
|    |    | 中南财经政法大學<br>ZHONGNAN UNIVERSITY OF ECONOMICS AND LAW<br>图三 |  |  |  |

# 第三步:学生查看

提交申请后,学生可在事务大厅>我的事项>待办事项>待处理的事项里找到自 己所申请的服务(见图四),点击后可在下方查看审核结果(见图五),审核完成 后,服务结束。

| · · · · · · · · · · · · · · · · · · · | 建酸法大學<br>SITY OF ECONOMICS AND LAW | ⇔ 首页 | 🖻 服务事项  | 8 我的事项          | 古榆入您要    | 查找的特办事项的 | 关键字 Q | 2    | 树 ①注销 | ⑦帮助 |
|---------------------------------------|------------------------------------|------|---------|-----------------|----------|----------|-------|------|-------|-----|
|                                       |                                    | F    |         | 331             |          |          |       |      |       |     |
|                                       |                                    | 6    | 副待办事项 8 | 9 进行中事项         | 价 已完成事项  | ○ 我的收藏   |       |      |       |     |
| ■ 待处理的事项                              | 流程数量:0 待力数量:                       | 0    |         | 41.83           |          |          | 全选    | 一键办理 | ~     |     |
| ■申请的事项                                | 流程数量:4 待功数量:                       | 8    |         | Min             | - Anto   |          |       |      |       |     |
| +<br>+ ;<br>+ ;<br>+ ;                |                                    |      |         |                 |          |          |       |      |       |     |
| and a                                 |                                    |      | Co      | opyright©2017 ¤ | 中南财经政法大学 |          |       |      |       | ATK |
|                                       |                                    |      |         |                 | 图四       |          |       |      |       |     |

|        |                                  |      |       | 申请时间 |  |  |  |
|--------|----------------------------------|------|-------|------|--|--|--|
| 基本信息   |                                  |      |       |      |  |  |  |
| 姓名     | -                                | 学号   |       | 性别   |  |  |  |
| 出生年月   | 100.00                           | 民族   |       | 身份证号 |  |  |  |
| 学院     |                                  | 专业   |       | 班 级  |  |  |  |
| 现在年级   |                                  | 联系电话 |       | 生源地  |  |  |  |
| 合同金额   | 11                               |      | 回执校验码 | 11   |  |  |  |
| 上传附件   | pic_uc_1482310287593.jpg(214.3K) |      |       |      |  |  |  |
| 备注     | 11                               |      |       |      |  |  |  |
| 审核状态查询 |                                  |      |       |      |  |  |  |
| 审核结果   | <b>审核结果</b> 学校侍审核 学校侍审核          |      |       |      |  |  |  |

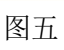